# KPVIS lietotāju pārvaldība

# Kā reģistrēt jaunu lietotāju?

|                                               | S                              | ākumlapa                  |
|-----------------------------------------------|--------------------------------|---------------------------|
|                                               |                                |                           |
| bajā malā izvēlies PIEVIENOT                  | JAUNU LIET                     | OTĀJU:                    |
| Lietotāju pār                                 | valdība                        |                           |
| Saraksts ar lietotājiem                       |                                |                           |
| Rādīt tikai nenoraidītos                      |                                |                           |
| Rādīt tikai aktīvos lietotājus 🕲 🛛 🗸          |                                |                           |
| Rādīt lietotājus∖projektus bez<br>tiesībām Pa | irslēgties uz projektu skatu F | tievienot jaunu lietotāju |
| nirstošajā logā ievadi informāc               | ciju par reģis                 | trējamo lie               |
| totāju pārvaldības sadaļā administ            | rators jaunajar                | n lietotājam              |
|                                               |                                |                           |

| L       | letotajs                 |          | ^ |
|---------|--------------------------|----------|---|
|         | Lietotāja personas kods" |          |   |
|         | Vārds*                   |          |   |
|         | Uzvārds*                 |          |   |
|         | Lietotāja epasts*        |          |   |
|         |                          |          |   |
|         |                          |          |   |
| Ainutet |                          | Canlabas |   |

Norādītajā lietotāja E-PASTĀ būs nosūtīta saite identitātes apstiprināšanai

Autentificēšanās iespējama ar eID, eParaksts vai eParaksts Mobile. Ja lietotājs jau ir bijis reģistrēts KPVIS, jāizmanto esošais profils. Ja lietotājam nav piekļuves - sazinies, lai saņemtu paroli:

**KPVIS** atbalsta grupa:

vis@cfla.gov.lv 20002206

### Pēc identitātes apstiprināšanas lietotājs var pieslēgties KPVIS

4

## Kā mainīt lietotāja piekļuves tiesības?

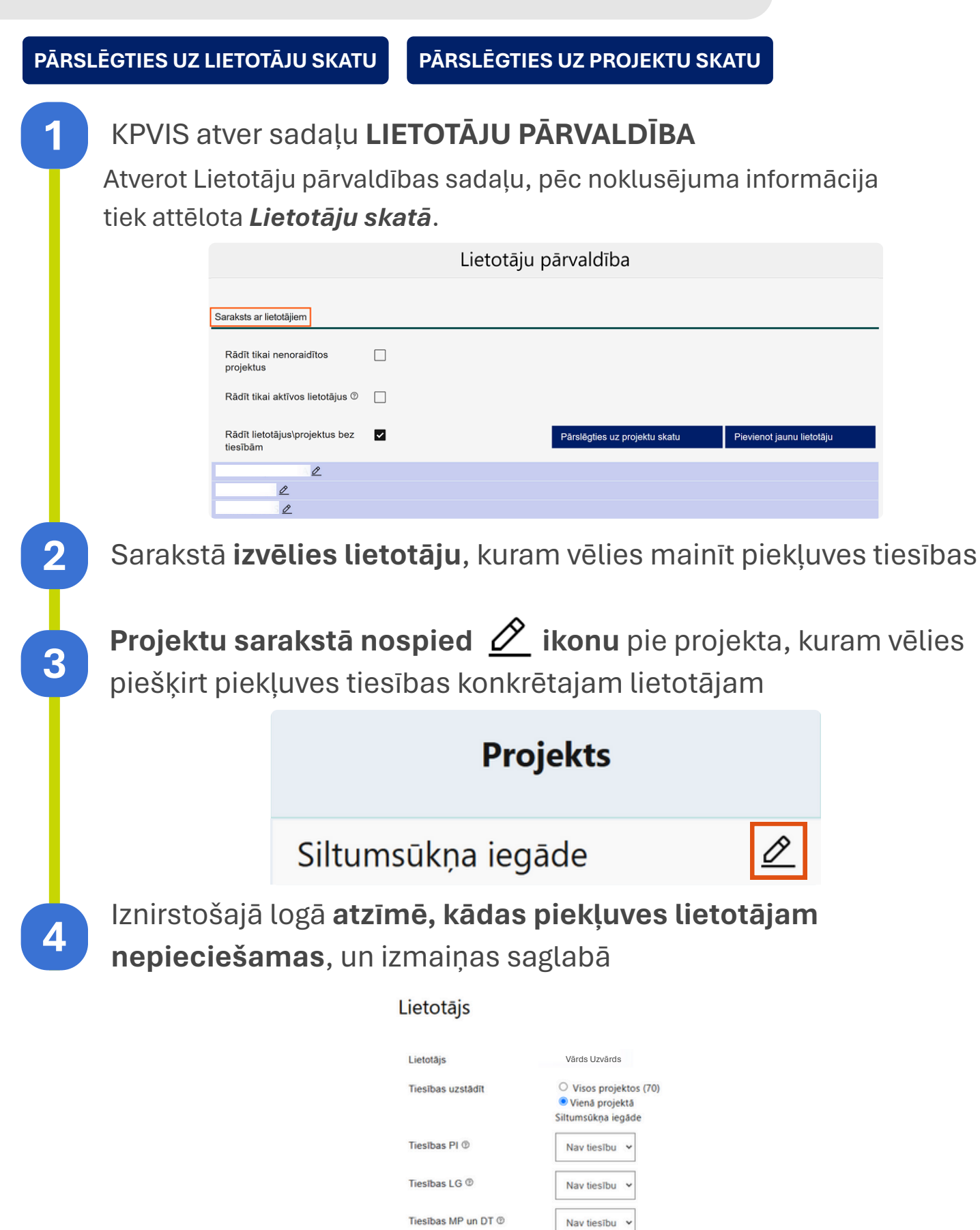

Ja projektu ir daudz, iespējams, ērtāk ir izmantot **Projektu skatu**, labajā sānā nospiežot pogu ''Pārslēgties uz projektu skatu''.

Tiesības IP ®

Tiesības ADM @

Tiesības PMPIG @

Tiesības PPĪV @

Tiesības līdz

#### KPVIS atver sadaļu LIETOTĀJU PĀRVALDĪBA

Sarakstā **izvēlies projektu**, uz kuru lietotājam nepieciešams piešķirt piekļuves tiesības

Nav tiesību 👻

Administrēt v

Nav tiesību 👻

Nav tiesību 👻

| Saraksts ar projektiem                     |  |
|--------------------------------------------|--|
| Rādīt tikai nenoraidītos<br>projektus      |  |
| Rādīt tikai aktīvos lietotājus 🕲           |  |
| Rādīt lietotājus∖projektus bez<br>tiesībām |  |
| Siltumsūkņa iegāde,                        |  |

Projektu sarakstā nospied 🖄 ikonu pie lietotāja, kuram vēlaties piešķirt piekļuves tiesības uz konkrēto projektu

| piekļuves | s tiesības uz konkrēto p | rojektu |
|-----------|--------------------------|---------|
|           | Lietotājs                |         |
|           | JĀNIS LIEPIŅŠ            | Ø       |

#### Iznirstošajā logā **atzīmē, kādas piekļuves lietotājam nepieciešamas**, un izmaiņas saglabā

#### Lietotājs

| Lietotājs                | Vārds Uzvārds                                                                                |
|--------------------------|----------------------------------------------------------------------------------------------|
| Tiesības uzstādīt        | <ul> <li>Visos projektos (70)</li> <li>Vienā projektā</li> <li>Siltumsūkņa iegāde</li> </ul> |
| Tiesības PI              | Nav tiesību 🐱                                                                                |
| Tiesības LG <sup>®</sup> | Nav tiesību 🖌                                                                                |
| Tiesības MP un DT ®      | Nav tiesību 🖌                                                                                |
| Tiesības IP <sup>®</sup> | Nav tiesību 🗸                                                                                |
| Tiesības ADM 🛈           | Administrēt 🗸                                                                                |
| Tiesības PMPIG ®         | Nav tiesību 🗸                                                                                |
| Tiesības PPĪV            | Nav tiesību 🗸                                                                                |
| Tiesības līdz            | dd.mm.gggg                                                                                   |

#### Tiesību veidi:

Nav tiesību: lietotājam netiek piešķirtas tiesības uz KPVIS e-vidē esošajiem finansējuma saņēmēja projekta datiem. Skatīt: skatīšanās tiesības (lietotājam ir iespējams TIKAI redzēt KPVIS e-vidē esošos finansējuma saņēmēja projekta datus).

**Labot:** labošanas tiesības (lietotājam ir iespējams redzēt un labot KPVIS e-vidē esošos finansējuma saņēmēja projekta datus).

**Apstiprināt:** apstiprināšanas tiesības (lietotājam ir iespējams labot KPVIS e-vidē esošos projekta datus un elektroniski Apstiprināt un iesniegt CFLA dokumentus savā vai iestādes vārdā).

## Tiesību piešķiršanas datu lauki

#### Lietotājs

automātiski tiek uzrādīts lietotāja vārds un uzvārds, kuram tiesības tiek definētas;

| Tiesības uzstādīt           | automātiski tiek uzrādīts projekts, uz kuru definētās<br>tiesības attieksies. Ja lietotājam ir tiesības administrēt<br>visus finansējuma saņēmēja projektus, tad papildus tiek<br>rādītas radiopogas <b>Visos projektos</b> un <b>Vienā projektā</b> . Ja<br>tiek atzīmēta izvēle <b>Visos projektos</b> , tad formā norādītās<br>tiesības tiek piešķirtas visos finansējuma saņēmēja<br>projektos. Ja tiek atzīmēta izvēlne <b>Vienā projektā</b> , tad<br>formā norādītās tiesības tiek piešķirtas konkrētajam<br>projektam, kas ir atvērts; |
|-----------------------------|----------------------------------------------------------------------------------------------------|
| Tiesības Pl                 | Tiesības tiek definētas sadaļai "Projekta iesniegums";                                                                                                    |
| Tiesības LG                 | Tiesības tiek definētas projekta sadaļai "Līgums un<br>grozījumi";                                                                                                    |
| Tiesības MP un DT           | Tiesības tiek definētas projekta sadaļai "Maksājuma<br>pieprasījumi" un "Dalībnieku tabula";                                                                                                    |
| Tiesības IP                 | Tiesības tiek definētas projekta sadaļai "Iepirkumu plāns";                                                                                                    |
| Tiesības ADM                | izkrītošā saraksta lauks, kas satur vērtības - <i>Nav atļauts,</i><br><i>Skatīt, Administrēt</i> . Tiek definētas tiesības lietotājam<br>pārvaldīt citus projekta iesniedzēja lietotājus;                                                                                                    |
| Tiesības PMPIG              | Tiesības tiek definētas projekta sadaļai "Plānoto<br>maksājuma pieprasījumu iesniegšanas grafiks";                                                                                                    |
| Tiesības PPĪV               | Tiesības tiek definētas projekta sadaļai "Pārbaudes<br>projekta īstenošanas vietā";                                                                                                    |
| Tiesības līdz               | datuma lauks, kur norāda datumu, līdz kuram lietotājam<br>attiecīgās tiesības tiek piešķirtas;                                                                                                    |
| Projekta izmaiņu<br>e-pasts | teksta lauks, kurā ir iespējams ievadīt e-pasta adresi, uz<br>kuru tiks sūtīta informācija par izmaiņām projektā. Ja<br>tiesības tiek definētas uz visiem finasējuma saņēmēja<br>projektiem vienlaicīgi, tad šis lauks netiek rādīts.                                                                                                    |